ЦЕНТРАЛЬНЫЙ НАУЧНО-ИСЛЕДОВАВТЕЛЬСКИЙ ИНСТИТУТ ОРГАНИЗАЦИИ и ИНФОРМАТИЗАЦИИ ЗДРАВООХРАНЕИЯ МИНИСТЕРСТВА ЗДРАВООХРАНЕНИЯ РОССИЙСКОЙ ФЕДЕРАЦИИ

## Инструкция по регистрации организаций на сайте сбора оперативных данных

Москва 2016

- 1. Войти в интернет (браузер)
- 2. В командной строке набрать «http://www.mednet.ru» и нажать клавишу «Enter»
- 3. На экране появится главная страница сайта ЦНИИОИЗ.

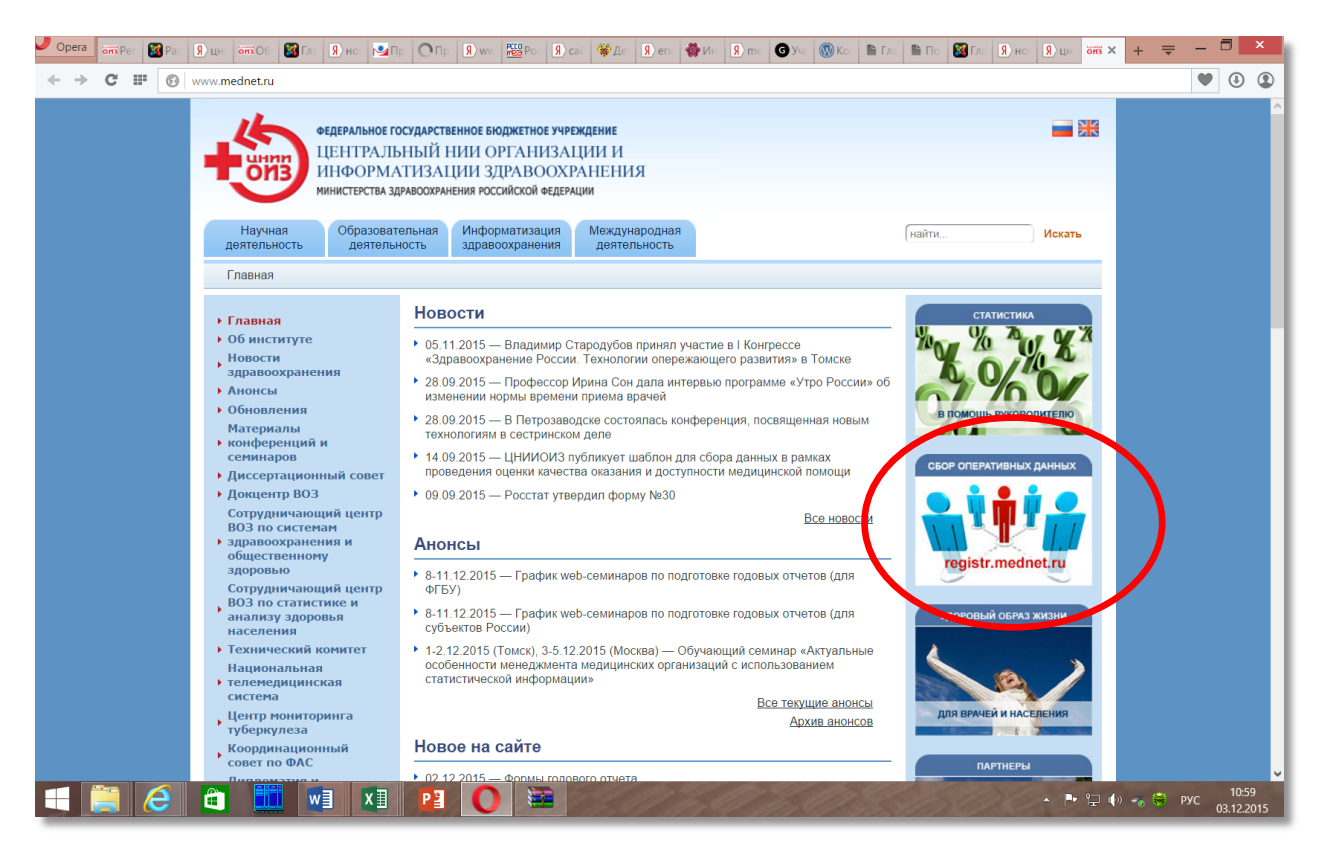

- 4. Кликнуть левой клавишей мышки по баннеру «Сбор оперативной информации» (выделен на рисунке).
- 5. На экране появится главная страница сайта «registr.mednet.ru».

| Новости               | ФЕДЕРАЛЬНОЕ ГОСУДАРСТВЕННОЕ БЮДЖЕТНОЕ УЧРЕЖДЕНИЕ<br>ЦЕНТРАЛЬНЫЙ НИИ ОРГАНИЗАЦИИ И<br>ИНФОРМАТИЗАЦИИ ЗДРАВООХРАНЕНИЯ<br>МИНИСТЕРСТВА ЗДРАВООХРАНЕНИЯ РОССИЙСКОЙ ФЕДЕРАЦИИ<br>ОТДЕЛЕНИЕ РАЗРАБОТКИ И СОПРОВОЖДЕНИЯ<br>РЕГИСТРОВ В ЗЛРАВООХРАНЕНИИ | Э +7 (495) 618-04-90 Главная Новости Документы<br>Контакты Обратная связь |  |
|-----------------------|----------------------------------------------------------------------------------------------------|---------------------------------------------------------------------------|--|
| Вход в личный кабинет | РЕГИСТРОВ В ЗДРАВООХРАНЕНИИ<br>Введите ваш логин Введите ваш пар                                                                                                    | Собнраемая информация<br>воль Войти Запомнить меня                        |  |

 Ввести выданные Вам логин с паролем и нажать на кнопку «Войти». Можно поставить галочку в пункте «Запомнить меня», тогда при следующем входе на сайт, компьютер не будет запрашивать логин и пароль. 7. Кликнуть левой клавишей мышки по пункту меню «Ваши данные» (выделен на рисунке).

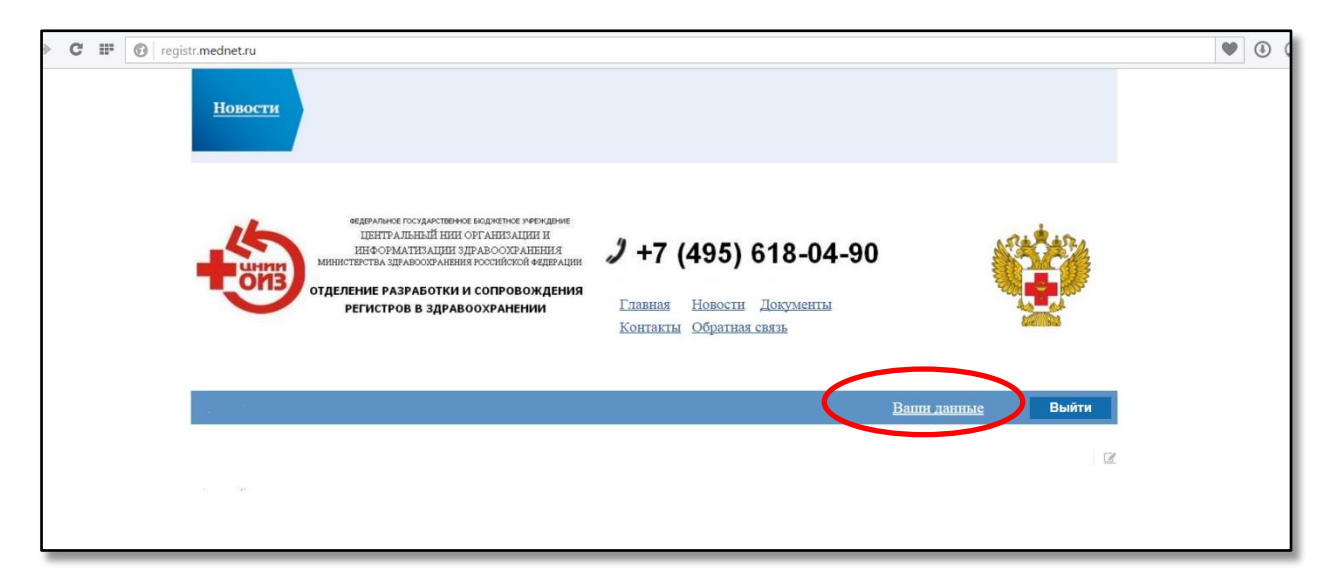

8. На экране появится изображение следующего листа, на котором надо нажать на копку «Редактировать».

| Ваши данные                                                             |
|-------------------------------------------------------------------------|
| Полное название учреждения:                                             |
| Краткое название учреждения:                                            |
| Учрежденне (городское/сельское):                                        |
| Руководитель (ФИО полностью):                                           |
| Нанменование должности:                                                 |
| Подчинение учреждения (федеральное/территориальное):                    |
| Профиль учреждения:                                                     |
| Тип собственности учреждения:                                           |
| Вид финансирования:                                                     |
| Организация участвует в реализации программы государственных гарантий:  |
| Организация участвует в системе обязательного медицииского страхования: |
| Органнзация участвует в государственно-частном партнерстве:             |
| Адрес учреждения:                                                       |
| Нанменованне субъекта Российской Федерации:                             |
| Нанменованне района субъекта Российской Федерации:                      |
| Наименование населенного пункта:                                        |
| Нанменованне улицы:                                                     |
| Номер дома:                                                             |
| Адрес электронной почты учреждения:                                     |
| Факс руководителя:                                                      |
| Контактное лицо (ФИО полностью):                                        |
| Наменование должности:                                                  |
| Телефон контактного лица:                                               |
| Адрес электронной почты контактного лнца:                               |
| OTPH:                                                                   |
| ИНН:                                                                    |
| XIIII:                                                                  |
| OKOII4:                                                                 |
| Учреждение зарегистрировано в ГКУ 'Центр квотирования':                 |
| Регистрационный номер в ГКУ 'Центр квотирования':                       |
| Дата регнстрации в ГКУ 'Центр квотирования':                            |
| Редактировать                                                           |

9. На экране появится форма в которую Вы должны занести **<u>ВСЕ</u>** требуемые данные.

|                                                                            | Редактирование формы Ваши данные |  |
|----------------------------------------------------------------------------|----------------------------------|--|
| Полное название учреждения:                                                |                                  |  |
| Краткое название учреждения:                                               |                                  |  |
| Учреждение:                                                                |                                  |  |
| Руководитель (ФИО полностью):                                              |                                  |  |
| Наменование должности:                                                     |                                  |  |
| Подчинение учреждения<br>(федеральное/территоральное):                     | V                                |  |
| Профиль учреждения:                                                        |                                  |  |
| Тип собственности учреждения:                                              |                                  |  |
| Вид финансирования:                                                        | V                                |  |
| Организация участвует в реализации программы<br>государственных гарантий:  |                                  |  |
| Организация участвует в системе обязательного<br>медицинского страхования: | V                                |  |
| Организация участвует в государственно-частном партнерстве:                |                                  |  |
| Адрес учреждения:<br>Наименование субъекта Российской Федерации:           | V                                |  |
| Наименование района субъекта Российской<br>Федерации:                      |                                  |  |
| Наименование населенного пункта:                                           |                                  |  |
| Наименование улицы:                                                        |                                  |  |
| Номер дома:                                                                |                                  |  |

Текстовая информация заносится в выделенные прямоугольники.

, данные выбираются из справочника. При нажатии на В пунктах где имеется значок 🗄 «галочку» выпадает список возможных альтернатив, из которых Вы выбираете нужную.

| Профиль учреждения:                                                        | Лирекции                                                                                                    |  |  |  |  |  |  |  |  |
|----------------------------------------------------------------------------|----------------------------------------------------------------------------------------------------|--|--|--|--|--|--|--|--|
| Тип собственности учреждения:                                              | Дома ребенка<br>Иные учреждения                                                                                                    |  |  |  |  |  |  |  |  |
| Вид финансирования:                                                        | Медицинские организации оказывающие медицинскую помощь<br>Научно-практические центры                                                               |  |  |  |  |  |  |  |  |
| Организация участвует в реализации программы                               | научные и научно-исследовательские институты<br>Образовательные учреждения<br>Остоянь посидоряточной разоти сиба ситор РФ в сфоро сурони свороры в |  |  |  |  |  |  |  |  |
| государственных гарантии:<br>Организация участвует в системе обязательного | Сранато посударственной власти субъектов но в сфере охраны здоровья<br>Санаторно-курортные учреждения<br>Специализированные учреждения             |  |  |  |  |  |  |  |  |
| медицинского страхования:                                                  | Унитарные предприятия<br>Унитарные предприятия                                                                                                    |  |  |  |  |  |  |  |  |
| Организация участвует в государственно-частном<br>партнерстве:             | учреждения высшего профессионального образования<br>Учреждения среднего профессионального образования<br>Фармацевтические организации              |  |  |  |  |  |  |  |  |
| • •                                                                        | · · · · · · · · · · · · · · · · · · ·                                                                                                    |  |  |  |  |  |  |  |  |

## Внимание: необходимо заполнить все поля!!!

10. После ввода данных необходимо нажать на кнопку «Сохранить».

| Орега опізФ Я ці опізФ Я ні №П СП                                | <b>9</b> ) w ₩ ₽< <b>9</b> ) ca | <b>₩</b> Д∈ <mark>Я</mark> )er | <b>9</b> ) m <b>€</b> У ⊂ | (1) ↓ ↓ ↓ ↓ ↓ ↓ ↓ ↓ ↓ ↓ ↓ ↓ ↓ ↓ ↓ ↓ ↓ ↓ ↓ | 🔀 × 🕅 | Сс Яте 🤇 | 🐊 AJ 🔟 Te | шч Ц | M H   | вта 🧕 | м 📕Д       | + = | - 6 | ×         |
|------------------------------------------------------------------|---------------------------------|--------------------------------|---------------------------|-------------------------------------------|-------|----------|-----------|------|-------|-------|------------|-----|-----|-----------|
| ← → C III 🕑 registr.mednet.ru/forms/reg                          | g_yours_data.php                |                                |                           |                                           |       |          |           |      |       |       |            |     | •   | ٩         |
| контактнос лицо<br>(ФИО<br>полностью):                           |                                 |                                |                           |                                           |       |          |           |      |       |       |            |     |     | ^         |
| Наменование<br>должности:                                        |                                 |                                |                           |                                           |       |          |           |      |       | ]     |            |     |     |           |
| Телефон<br>контяктного<br>лиця:                                  |                                 |                                |                           |                                           |       |          |           |      |       |       |            |     |     |           |
| Адрес<br>электронной<br>почты<br>контактного<br>лица:            |                                 |                                |                           |                                           |       |          |           |      |       | ]     |            |     |     |           |
| огрн:                                                            |                                 |                                |                           |                                           |       |          |           |      |       |       |            |     |     |           |
| инн:                                                             |                                 |                                |                           |                                           |       |          |           |      |       |       |            |     |     |           |
| кпп:                                                             |                                 |                                |                           |                                           |       |          |           |      |       |       |            |     |     |           |
| окопф:                                                           |                                 |                                |                           |                                           |       |          |           |      |       |       |            |     |     |           |
| Учреждение<br>зарегистрировано<br>в ГКУ 'Центр<br>квотирования': | ~                               |                                |                           |                                           |       |          |           |      |       |       |            |     |     |           |
| Регистрационный<br>номер в ГКУ<br>'Центр<br>квотирования':       |                                 |                                |                           |                                           |       |          |           |      |       |       |            |     |     |           |
| Дата регистрации<br>в ГКУ 'Центр<br>квотирования':               |                                 |                                |                           |                                           |       |          |           |      |       |       |            |     |     |           |
| Сохранить                                                        | <b>x p</b>                      | 0                              | Отменить                  | (1)                                       | 5.00  | 19.1     | Пароль    |      | 5 / S | - 1   | -<br>• • • |     | рус | ><br>9:06 |

11. При необходимости изменения ранее введенных данные, повторите операции, начиная с пункта 6.

Удачной работы. Надеемся на плодотворное сотрудничество. По всем вопросам ВЫ можете обращаться по телефону +7(495) 618 04 90 или по электронной почте <u>registr@mednet.ru</u>.

С уважением

Коллектив сектора разработки и сопровождения

Регистров в здравоохранении ЦНИИОИЗ МЗ РФ.